# Voyager Series User Manual

#### SwissMicros GmbH

Copyright © 2016–2023 • v1.38 • 2023-04-24

# **Table of Contents**

| 1. | Family Members                                 | . 1 |
|----|------------------------------------------------|-----|
| 2. | SwissMicros improvements on the Voyager Series | . 2 |
| 3. | References and Resources                       | . 3 |
| 4. | Battery Replacement                            | . 4 |
| 5. | Firmware Update                                | . 5 |
|    | 5.1. Selecting Firmware                        | . 5 |
|    | 5.1.1. The Latest Firmware                     | . 5 |
|    | 5.1.2. Name Conventions                        | . 5 |
|    | 5.1.3. Special DM15 Firmware Versions          | . 5 |
|    | 5.2. Update on Windows                         | . 6 |
|    | 5.2.1. Required software.                      | . 6 |
|    | 5.2.2. Update                                  | . 6 |
|    | 5.3. Update on MacOS                           | . 7 |
|    | 5.3.1. Required Software                       | . 7 |
|    | 5.3.2. Firmware Update                         | . 7 |
|    | 5.4. Update on Linux                           | . 8 |
|    | 5.4.1. Required Software                       | . 8 |
|    | 5.4.2. Firmware Update                         | . 8 |
| 6. | Serial Console                                 | . 9 |
|    | 6.1. Connection to Serial Console              | . 9 |
|    | 6.2. Enable Serial Console Mode                | . 9 |
|    | 6.3. Serial Port Drivers                       | . 9 |
|    | 6.3.1. Windows                                 | . 9 |
|    | 6.3.2. MacOS                                   | . 9 |
|    | 6.3.3. Linux                                   | 10  |
|    | 6.4. Finding Serial Port                       | 10  |
|    | 6.4.1. Windows                                 | 10  |
|    | 6.4.2. MacOS                                   | 10  |
|    | 6.4.3. Linux                                   | 11  |
|    | 6.5. Console on Windows                        | 11  |
|    | 6.5.1. Required Software                       | 11  |
|    | 6.5.2. Connection                              | 11  |
|    | 6.6. Console on MacOS                          | 12  |
|    | 6.6.1. Required Software                       | 12  |
|    | 6.6.2. Connection                              | 12  |
|    | 6.7. Console on Linux                          | 13  |
|    | 6.7.1. Required Software                       | 13  |
|    | 6.7.2. Connection                              | 13  |

| 7. Commands in Serial Console           | 15 |
|-----------------------------------------|----|
| 7.1. Save and Restore State             | 16 |
| 7.2. Set time and date                  | 16 |
| 8. Calculator configuration             | 18 |
| 8.1. CPU Speed                          | 18 |
| 8.2. LCD Contrast Configuration         | 18 |
| 8.3. LCD Contrast Reset                 | 18 |
| 8.4. Fonts.                             | 19 |
| 8.5. Annunciator Location               | 19 |
| 9. Special Key Combinations             | 20 |
| 9.1. DM10                               | 20 |
| 9.2. DM11                               | 21 |
| 9.3. DM12                               | 22 |
| 9.4. DM15                               | 22 |
| 9.5. DM16                               | 23 |
| 9.6. DM41                               | 24 |
| 10. Illustrations                       | 26 |
| 10.1. Horizontal units size comparison. | 26 |
| 10.2. DM15                              | 26 |
| 10.3. DM16                              | 27 |
| 10.4. DM12                              | 29 |
| 10.5. DM11                              | 30 |
| 10.6. DM41                              | 32 |
| Appendix A: SDK                         | 34 |
| Appendix B: Matrices in Extended DM15   | 35 |

# **Chapter 1. Family Members**

The Voyager Series of calculators were introduced by Hewlett-Packard in 1981. Each model provided different capabilities and was aimed at different user markets.

The SwissMicros' Series of the Voyager calculators come in two sizes. See the <u>Illustrations section</u> for a visual size comparison. The credit card sized models (e.g. DM15) and the original sized models (e.g. DM15L) contain the same electronics and use the same firmware.

In this document, all models are referenced without trailing L.

- DM10 basic scientific calculator
- DM11 mid-range scientific calculator
- DM12 business/financial calculator
- DM15 advanced scientific calculator
- DM16 computer programmer's calculator
- DM41 a landscape orientated clone of the HP-41CX

# Chapter 2. SwissMicros improvements on the Voyager Series

- They do not have all the bugs found in the HP-15C LE, see the bug list!
- They run up to 30 times faster (at 48MHz) than the calculators introduced in the 80s.
- The USB connection features a command line interface for saving and restoring complete calculator states.
- Save, edit and restore complete calculator states with one of SwissMicros' online utility.
- Firmware update via USB is possible using the SwissMicros Firmware Update Tool (on Windows) or standard lpc21isp utility on Linux and MacOS.
- The reset button is located on the back in the lower left-hand side closest to the corner.
- They are still being produced

# **Chapter 3. References and Resources**

- SwissMicros forum for DM1x/DM41
- Encode and decode utility (html with jscript) for Save and Restore State function
- Torsten Manz' excellent HP-15C Simulator supports data exchange with the DM15 under Windows, Linux and Mac OS X

# **Chapter 4. Battery Replacement**

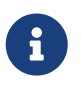

SwissMicros Voyager calculators are powered by a standard (non-rechargeable) CR2032 battery.

The battery should last many years with normal use.

Powering via USB is not supported.

- Turn calculator off; calculator data is preserved for about 30 seconds without battery
- Unscrew all four back screws
- Remove calculator's back
- Replace the battery
- Put it back together, don't tighten the screws too much

# **Chapter 5. Firmware Update**

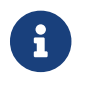

It is not possible to break or brick the calculator with any update procedure.

All calculator data (i.e. programs, registers, etc.) will be lost. Make a backup if needed.

### 5.1. Selecting Firmware

#### 5.1.1. The Latest Firmware

The latest firmware versions are available at https://technical.swissmicros.com/voyager/firmware/.

Download files using the 'Target save as...' function.

### 5.1.2. Name Conventions

The basic firmware name consist of two parts

<model>\_<version>.hex

Example: DM12\_V31.hex

where

#### <model>

Calculator model. One of DM10, DM11, D12, DM15, DM16, DM41

<version>

Firmware version, e.g. V31.

Extended firmware name adds name of the extension

<model>\_<ext>\_<version>.hex

Example: DM15\_M80\_V31.hex

where <model> and <version> are the same as above and

#### <ext>

Name of the extension e.g. M80, M1B

#### 5.1.3. Special DM15 Firmware Versions

There are two special firmware versions for the DM15, version M80 and version M1B. Both contain

the original ROM with modifications to support more memory.

According to the HP-15C Owner's Handbook, Appendix C: Memory Allocation (pg. 214), the total allocatable memory is 64 registers and initial Memory Status is 19-46 0-0.

| ROM                 | Alocatable registers | RAM base addr. | Initial Memory Status |
|---------------------|----------------------|----------------|-----------------------|
| DM15 (Original ROM) | 64                   | 0xc0           | 19-46 0-0             |
| DM15_M80            | 128                  | 0x80           | 19-110 0-0            |
| DM15_M1B            | 229                  | 0x1b           | 19-211 0-0            |

The following table summarizes how this limit is modified in extended DM15 ROMs.

The default distribution version on DM15 is DM15\_M1B with 229 Registers to supply users with as much memory as possible. Please, keep in mind the original calculator ROM isn't designed to handle so much memory and there are known at least two marginal cases when the calculator can give confusing info or wrong result:

#### **Known problems**

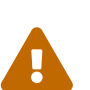

- The program step counter is only three digits wide. Programs with more than 999 steps should not be created.
- Solving lin.eq and matrix inversions is limited to matrices with sizes up to 8x8. Unpredictable things may happen when operating with matrices larger than 8x8, it may even completely block the calculator. More info about this is available in Appendix chapter Matrices in Extended DM15.

To avoid potential problems, the firmware version DM15\_M80 can be used, where such effects should be less prominent, or even firmware version DM15 with the original ROM code.

### 5.2. Update on Windows

### 5.2.1. Required software

- Install Serial Port driver
- Find Serial Port Number
- Download and unpack the SwissMicros Voyage Firmware Tool for updating the calculator.

### 5.2.2. Update

- Connect the calculator with a miniUSB cable to the computer.
- Start the Voyage Firmware Tool
- Press "Open File ..." and choose the firmware file
- Choose "Serial Port", see find Serial Port Number
- Press the "Program" button in the application.

• Press the reset button with a paperclip to initiate the flash process.

If the calculator beeps and displays `SERIAL CONSOLE`, reset again until the flash process begins.

- The flash progress is displayed in the application and takes about 10-20 seconds depending on the firmware version.
- After the flash procedure is done, press the reset button again and disconnect from the computer.

### 5.3. Update on MacOS

#### 5.3.1. Required Software

- Ensure the Serial Port driver is installed.
- Find Serial Port Name
- Download and install MacPort (www.macports.org)
- Open the Terminal application (Applications  $\rightarrow$  Utilities  $\rightarrow$  Terminal) and run the following commands:

sudo port selfupdate sudo port upgrade outdated sudo port install lpc21isp

• Close the Terminal application

#### 5.3.2. Firmware Update

- Open the Terminal application (Applications  $\rightarrow$  Utilities  $\rightarrow$  Terminal)
- Connect the calculator with a miniUSB cable to the computer.
- Find USB Serial Port Name
- Run command:

```
sudo lpc21isp -control -controlinv -hex <firmware_file> <serial_port> 115200 12000
```

```
replace <firmware_file> with the firmware file name
and <serial_port> with Serial Port Name found in previous step
```

Example:

```
sudo lpc21isp -control -controlinv -hex DM15_V31.hex /dev/tty.usbserial-0001 115200
12000
```

• Press the reset button with a paperclip to initiate the flash process.

If the calculator beeps and displays `SERIAL CONSOLE`, reset again until the flash process begins.

- After the flash procedure is done, press the reset button again and disconnect from the computer.
- Close the Terminal application

### 5.4. Update on Linux

#### 5.4.1. Required Software

• Install the lpc2lisp tool for firmware update.

On Debian based systems run

sudo apt-get install lpc21isp

or run package installer according to the Linux distribution.

#### 5.4.2. Firmware Update

- Find USB Serial Port Name
- Start the flashing utility by

sudo lpc21isp <firmware\_file> <serial\_port> 115200 12000

replace <firmware\_file> with the appropriate firmware filename and <serial\_port> with Serial Port Name found in the previous step

Example:

sudo lpc21isp DM15\_V31.hex /dev/ttyUSB0 115200 12000

• Wait for message "Synchronizing (ESC to abort)". Press the reset button with a paperclip to initiate the flash process.

If the calculator beeps and displays `SERIAL CONSOLE`, reset again until the flash process begins.

• After the flash procedure is done, press the reset button again and disconnect from the computer.

# **Chapter 6. Serial Console**

Useful links:

- Encode and decode utility (html with jscript) for Save and Restore State function
- A great HP-15C Simulator by Torsten Manz for Windows, Linux and Mac OS X supports data exchange with the DM15.

### 6.1. Connection to Serial Console

- Prepare Serial Console program:
  - Console on Windows
  - Console on MacOS
  - Console on Linux
- Activate Serial Console on the calculator

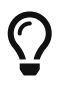

Remove the USB cable from the calculator if not needed. Residual currents of the CP2102 chip can cause shortening of the battery life when left connected for prolonged periods of time after the calculator is turned OFF. To be completely sure any residual charges are removed, turn the calculator ON/OFF after the USB cable is removed.

### 6.2. Enable Serial Console Mode

Serial Console Mode is enabled by btn:[ON] + btn:[C], see Special Key Combinations chapter for more details.

### 6.3. Serial Port Drivers

#### 6.3.1. Windows

Download and install Silicon Labs CP2102 USB Driver from Silicon Labs drivers page/Downloads.

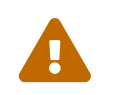

Windows users should NOT use the "Universal" Windows driver, use the older Windows drivers instead, the newer type has installation issues on Windows 10.

#### 6.3.2. MacOS

Driver is part of the system since "Big Sur".

For earlier systems download and install the CP2102 Mac OSX driver from Silicon Labs drivers page/Downloads.

#### 6.3.3. Linux

No action needed.

The cp210x driver is part of the kernel build on all major Linux systems.

### 6.4. Finding Serial Port

#### 6.4.1. Windows

- Install Serial Port driver
- Connect the calculator with a miniUSB cable to the computer.
- Open Device Manager and find the Silicon Labs CP210x line,
- Note the name given to the USB Serial Port (here : COM3)

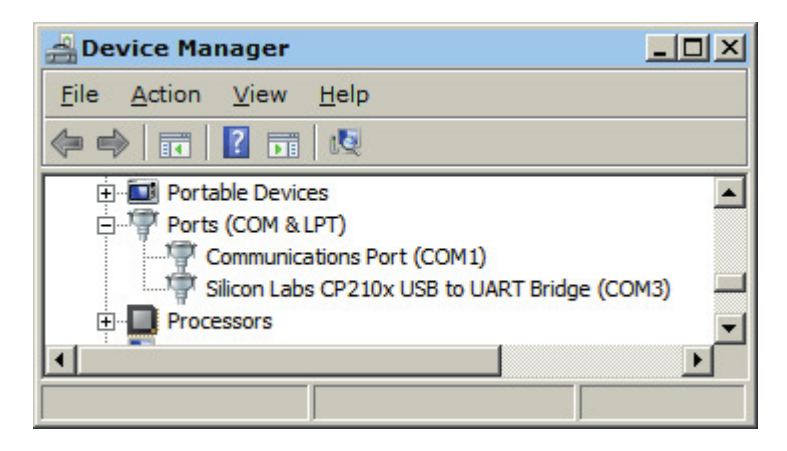

#### 6.4.2. MacOS

- Ensure the Serial Port driver is installed.
- Connect the calculator with a miniUSB cable to the computer.
- Find the name of the USB Serial Port

ls /dev/tty.usbserial\*

or with Silicon Labs drivers

ls /dev/tty.SLAB\*

The port is usually /dev/tty.usbserial-0001 or /dev/tty.SLAB\_USBtoUART If the port isn't present, check the USB connection to calculator.

#### 6.4.3. Linux

- Connect the calculator with a miniUSB cable to the computer.
- In the console run:

dmesg

There should be a message near the end like cp210x converter now attached to ttyUSB0

If so, the full path to the USB Serial Port is /dev/ttyUSB0

### 6.5. Console on Windows

#### 6.5.1. Required Software

Setting up a USB Serial Port connection in Windows

- 1. Install Serial Port driver
- 2. Download and install PuTTY (http://www.putty.org/)

#### 6.5.2. Connection

- Connect the calculator with a miniUSB cable to the computer.
- Enable the Serial Console Mode on the calculator: btn:[ON] + btn:[C] see Special Key Combinations chapter for more details.
- Find the Serial Port Name
- Start PuTTY, go to Session [1] and select Serial in the panel on the right; go to Connection [2] → Serial [3] and configure the serial line with the following values:
  - $\,\circ\,$  Serial line to connect to : Serial Port Name found in previous step
  - Speed : 38400
  - Data bits : 8
  - Stop bits : 1
  - Parity : None
  - Flow control : XON/XOFF (or none)

| RuTTY Configuration       | ation |                           | ×                    |
|---------------------------|-------|---------------------------|----------------------|
| Category:                 |       |                           |                      |
| E Session                 | [1]   | Options controllin        | g local serial lines |
| ⊡- Terminal<br>— Keyboard |       | Select a serial line      | СОМЗ                 |
| Bell                      |       | Configure the serial line |                      |
|                           |       | Speed (baud)              | 38400                |
| Appearance<br>Behaviour   |       | Data bits                 | 8                    |
| - Translation             |       | Stop bits                 | 1                    |
| Colours                   |       | Parity                    | None                 |
| E- Connection             | [2]   | Flow control              | XON/XOFF             |
| Proxy                     |       |                           |                      |
| I elnet                   |       |                           |                      |
| E-SSH                     |       |                           |                      |
| Serial                    | [3]   |                           |                      |
|                           |       |                           |                      |
| I                         |       |                           |                      |
| About                     |       |                           | Open Cancel          |

- Click "Open" to start monitoring Serial Data.
- The Serial Connection is now established. The monitor window is blank when it starts. Press «?» for help.
- Pressing any button on the calculator ends the Serial Console Mode.

### 6.6. Console on MacOS

#### 6.6.1. Required Software

- Ensure the serial driver is installed.
- The screen utility is preinstalled on MacOS system.

#### 6.6.2. Connection

- Connect the calculator with a miniUSB cable to the computer.
- Enable the Serial Console Mode on the calculator: btn:[ON] + btn:[C] see Special Key Combinations chapter for more details.
- Find the Serial Port Name
- Open the Terminal application (Applications Utilities Terminal)
- Start a console session in terminal application:

```
screen <serial_port> 38400,8,n,1
```

replace <serial\_port> with serial port name found in previous step

Example:

```
screen /dev/tty.usbserial-0001 38400,8,n,1
```

- The Serial Connection is now established. The monitor window is blank when it starts. Press «?» for help.
- Pressing any button on the calculator ends the Serial Console Mode.
- End the console session: press btn:[CONTROL] + btn:[a] then btn:[k] then btn:[y]
- Disconnect the calculator
- Close the Terminal application

### 6.7. Console on Linux

#### 6.7.1. Required Software

• Install the putty.

On Debian based systems run

sudo apt-get install putty

or run package installer according to the Linux distribution.

#### 6.7.2. Connection

- Connect the calculator with a miniUSB cable to the computer.
- Find the Serial Port Name
- Start PuTTY
- go to "Session" and select Serial in the panel on the right
- go to Connection → Serial and configure the serial line using the following values. The rest should be left to default (check image below):
  - $\,\circ\,$  Serial line to connect to: use Serial Port Name found in the previous step
  - Speed : 38400
  - $\circ~$  No flow control

| -                                              | <b>PuTTY Configuration</b>             |              | - + ×          |
|------------------------------------------------|----------------------------------------|--------------|----------------|
| Category:                                      | Options controlling local serial lines |              |                |
| <ul> <li>Session</li> <li>Logging</li> </ul>   | Seria <u>l</u> line to connect to      | /dev/tt      | yUSB0          |
| <ul> <li>Terminal</li> <li>Keyboard</li> </ul> | Configure the serial line              |              |                |
| Bell                                           | <u>S</u> peed (baud)                   | 38400        |                |
| Features                                       | Data <u>b</u> its                      | 8            |                |
| Appearance                                     | S <u>t</u> op bits                     | 1            |                |
| Behaviour                                      | <u>P</u> arity                         | None         | -              |
| <ul> <li>Selection</li> </ul>                  | <u>F</u> low control                   | None         | •              |
| Colours                                        | L                                      |              |                |
| Fonts<br>Connection                            |                                        |              |                |
| Data                                           |                                        |              |                |
| Proxy                                          |                                        |              |                |
| Rlogin                                         |                                        |              |                |
| ▶ SSH                                          |                                        |              |                |
| Serial                                         |                                        |              |                |
|                                                |                                        |              |                |
| About                                          |                                        | <u>O</u> pen | <u>C</u> ancel |

- Enable the Serial Console Mode on the calculator: btn:[ON] + btn:[C] see Special Key Combinations chapter for more details.
- Click "Open" to start monitoring Serial Data.
- The Serial Connection is now established. The monitor window is blank when it starts. Press «?» for help.
- Pressing any button on the calculator ends the Serial Console Mode.

# **Chapter 7. Commands in Serial Console**

Once the serial connection to the calculator is established, calculator responds to switching to Serial Console Mode with text:

<model> ready

where <model> is calculator model, e.g. for DM15\_M80 it writes to the serial console

DM15\_M80 ready

This also indicates that the serial console is ready to accept commands.

As a response to ENTER in serial console window the calculator responds with **command prompt**, which is DM41>> - for DM41 model, or VOYAGER >> - for other models

A command prompt is also displayed whenever the calculator finishes a command and is ready for the next one.

If an invalid command is entered or ? command is used, the calculator responds with firmware version and list of available commands, e.g. for DM15\_M80\_V31:

| VOYAGER >> ?                                              |                                   |  |  |
|-----------------------------------------------------------|-----------------------------------|--|--|
| Firmware D                                                | Firmware DM15_M80_V32             |  |  |
| 2                                                         | U.1.                              |  |  |
| :                                                         | петр                              |  |  |
| р                                                         | Key press                         |  |  |
| S                                                         | Dump memory                       |  |  |
| 1                                                         | Load memory                       |  |  |
| ct                                                        | Console timeout                   |  |  |
| bootloader                                                | Invoke Bootloader                 |  |  |
| t                                                         | Get time                          |  |  |
| ts                                                        | Set time                          |  |  |
| td                                                        | Update time                       |  |  |
| kb                                                        | Toggle keyboard output to console |  |  |
| d                                                         | Toggle display output to console  |  |  |
| b                                                         | Read battery voltage              |  |  |
|                                                           |                                   |  |  |
| Type ' <com< td=""><td>mand&gt; ?' for params</td></com<> | mand> ?' for params               |  |  |
| VOYAGER >>                                                |                                   |  |  |

Next chapters describe several important commands in more details.

### 7.1. Save and Restore State

Here state refers to the complete contents of the calculator, i.e. stack, registers, programs, etc.

#### Saving calculator memory

- Establish a connection to the Serial Console
- To dump contents of calculator memory, enter:
  - S
- The memory dump is displayed followed by command prompt
- This dump can be copied, pasted and saved to a text file (including the short line at the top which describes the calculator model) to be later restored to the calculator

#### **Restoring calculator memory**

- Establish a connection to the Serial Console
- Engage calculator Restore Mode by entering: l (lowercase «L»)
- The command prompt changes to: Waiting for data...
- Copy all characters from the memory dump, including the short line at the top which describes the calculator model
- Paste it in the monitor window
- Monitor window outputs: Read OK and the command prompt is displayed
- Calculator memory is now restored

### 7.2. Set time and date

#### Getting calculator internal date and time

- Establish a connection to the Serial Console
- In the serial monitor window, enter:
- The monitor window returns date, time and day of the week in format: YYYY-MM-DD HH:MM:SS DDD

#### Setting date and time

- Establish a connection to the Serial Console
- The command to set date and time is ts <YYYYMMDD> <HHMMSS>

for instance for September 22nd of 2016, 6:30 PM, enter the following command: ts 20160922 183000

• Now, date and time are set

# **Chapter 8. Calculator configuration**

Configuration parameters can be directly changed by using special key combinations. Because the different models of the Voyager Series have different button layouts and almost, but not quite, similar configuration possibilities, in this chapter keys are referenced by their row/column place, e.g. btn:[(2-3)] means the key in row 2 and column 3.

See Special Key Combinations for more details of how to invoke this function on a particular calculator model.

### 8.1. CPU Speed

Invocation: btn:[ON] + btn:[(1-9)]

The calculator supports two CPU speeds:

- Normal CPU runs at 12MHz
- Fast CPU runs at 48MHz

This key combination cycles through them.

### 8.2. LCD Contrast Configuration

Invocation: btn:[ON] + btn:[(1-6)]

This key combination starts LCD contrast configuration.

LCD contrast configuration consists of two parameters:

- param1: LCD brightness
- param2: LCD voltage

The LCD configuration:

- is automatically left without any change after 10 seconds of inactivity.
- can be left without configuration change at any time by btn:[ON] key
- current configuration can be confirmed and saved by btn:[ENTER] key

### 8.3. LCD Contrast Reset

Invocation: btn:[ON] + btn:[(2-6)]

This key combination resets the LCD contrast configuration to the default values.

### 8.4. Fonts

Invocation: btn:[ON] + btn:[(1-7)]

The models DM10, DM11, DM12, DM15 and DM16 include several font types.

This key combination cycles through them.

### 8.5. Annunciator Location

Invocation: btn:[ON] + btn:[(2-2)]

This key combination toggles between location for the Voyager annunciators, displayed either below the digits (default) or above the digits.

# **Chapter 9. Special Key Combinations**

The SwissMicros Voyager calculators have some special key combinations, some are the same as on the HP calculators, some are unique to SwissMicros calculators.

Usage:

- 1. Turn off calculator
- 2. Press and hold one of the buttons listed below
- 3. Press and release btn:[ON] button
- 4. Release first button pressed

### 9.1. DM10

*Table 1. Key Function Table for DM10* 

| Key                    | Function description                                                                                                    |
|------------------------|----------------------------------------------------------------------------------------------------|
| btn:[√x]               | Display time/date for 5 minutes                                                                                                 |
| btn:[e <sup>x</sup> ]  | Benchmark. Evaluate speed compared to original calculator                                                                       |
| btn:[ %<br>]           | Time/date adjustment.<br>Usage: Up btn:[+], Down btn:[–], Next btn:[□], Prev btn:[÷],<br>btn:[ENTER] to Set, btn:[ON] to Cancel |
| btn:[10 <sup>x</sup> ] | Switch to serial console (see Serial Console for details)                                                                       |
| btn:[1/x<br>]          | System info. Firmware version, battery voltage, current frequency, etc.                                                         |
| btn:[CH<br>S]          | Change LCD contrast. Param1: up btn:[+], down btn:[–], Param2: up btn:[Σ+], down btn:[3]                                        |
| btn:[EE<br>X]          | Reset LCD contrast to default values.                                                                                           |
| btn:[ST<br>O]          | Adjust RTC decrement -1h                                                                                                    |
| btn:[RC<br>L]          | Adjust RTC increment +1h                                                                                                    |
| btn:[ 7 ]              | Cycle through available fonts                                                                                                   |
| btn:[ 9 ]              | Configure CPU speed. Toggle between 12MHz and 48MHz                                                                             |
| btn:[÷]                | Keyboard self test                                                                                                    |
| btn:[ 🛛 ]              | Self test                                                                                                    |
| btn:[ – ]              | Power reset                                                                                                    |
| btn:[+]                | Endless test                                                                                                    |

| Key       | Function description        |
|-----------|-----------------------------|
| btn:[ . ] | Toggle decimal delimiter    |
| btn:[ G   | Toggle annunciator position |
| TO ]      |                             |

### 9.2. DM11

Table 2. Key Function Table for DM11

| Key             | Function description                                                                                                    |
|-----------------|----------------------------------------------------------------------------------------------------|
| btn:[ A<br>]    | Display time/date for 5 minutes                                                                                                 |
| btn:[ B<br>]    | Benchmark. Evaluate speed compared to original calculator                                                                       |
| btn:[C]         | Switch to serial console (see Serial Console for details)                                                                       |
| btn:[ E<br>]    | System info. Firmware version, battery voltage, current frequency, etc.                                                         |
| btn:[CH<br>S]   | Change LCD contrast. Param1: up btn:[+], down btn:[–], Param2: up btn:[Σ+], down btn:[3]                                        |
| btn:[EE<br>X]   | Reset LCD contrast to default values.                                                                                           |
| btn:[ST<br>O]   | Adjust RTC decrement -1h                                                                                                    |
| btn:[RC<br>L]   | Adjust RTC increment +1h                                                                                                    |
| btn:[7]         | Cycle through available fonts                                                                                                   |
| btn:[ 9 ]       | Configure CPU speed. Toggle between 12MHz and 48MHz                                                                             |
| btn:[ ÷ ]       | Keyboard self test                                                                                                    |
| btn:[ 🛛 ]       | Self test                                                                                                    |
| btn:[ – ]       | Power reset                                                                                                    |
| btn:[+]         | Endless test                                                                                                    |
| btn:[ . ]       | Toggle decimal delimiter                                                                                                    |
| btn:[SS<br>T]   | Time/date adjustment.<br>Usage: Up btn:[+], Down btn:[–], Next btn:[□], Prev btn:[÷],<br>btn:[ENTER] to Set, btn:[ON] to Cancel |
| btn:[ G<br>TO ] | Toggle annunciator position                                                                                                    |

### 9.3. DM12

#### Table 3. Key Function Table for DM12

| Key                       | Function description                                                                                                    |
|---------------------------|----------------------------------------------------------------------------------------------------|
| btn:[ n<br>]              | Display time/date for 5 minutes                                                                                                 |
| btn:[i]                   | Benchmark. Evaluate speed compared to original calculator                                                                       |
| btn:[PV<br>]              | Switch to serial console (see Serial Console for details)                                                                       |
| btn:[FV<br>]              | System info. Firmware version, battery voltage, current frequency, etc.                                                         |
| btn:[CH<br>S]             | Change LCD contrast. Param1: up btn:[+], down btn:[–], Param2: up btn:[CHS], down btn:[3]                                       |
| btn:[EE<br>X]             | Reset LCD contrast to default values.                                                                                           |
| btn:[ST<br>O]             | Adjust RTC decrement -1h                                                                                                    |
| btn:[RC<br>L]             | Adjust RTC increment +1h                                                                                                    |
| btn:[ 7 ]                 | Cycle through available fonts                                                                                                   |
| btn:[ 9 ]                 | Configure CPU speed. Toggle between 12MHz and 48MHz                                                                             |
| btn:[ ÷ ]                 | Keyboard self test                                                                                                    |
| btn:[ 🛛 ]                 | Self test                                                                                                    |
| btn:[ - ]                 | Power reset                                                                                                    |
| btn:[+]                   | Endless test                                                                                                    |
| btn:[ . ]                 | Toggle decimal delimiter                                                                                                    |
| btn:[ y <sup>x</sup><br>] | Time/date adjustment.<br>Usage: Up btn:[+], Down btn:[–], Next btn:[□], Prev btn:[÷],<br>btn:[ENTER] to Set, btn:[ON] to Cancel |
| btn:[ 1/<br>x ]           | Toggle annunciator position                                                                                                    |

### 9.4. DM15

Table 4. Key Function Table for DM15

| Key     | Function description            |
|---------|---------------------------------|
| btn:[ A | Display time/date for 5 minutes |
| ]       |                                 |

| Key             | Function description                                                                                                    |
|-----------------|----------------------------------------------------------------------------------------------------|
| btn:[ B<br>]    | Benchmark. Evaluate speed compared to original calculator                                                                       |
| btn:[C]         | Switch to serial console (see Serial Console for details)                                                                       |
| btn:[ E<br>]    | System info. Firmware version, battery voltage, current frequency, etc.                                                         |
| btn:[CH<br>S]   | Change LCD contrast. Param1: up btn:[+], down btn:[–], Param2: up btn:[Σ+], down btn:[3]                                        |
| btn:[EE<br>X]   | Reset LCD contrast to default values.                                                                                           |
| btn:[ST<br>O]   | Adjust RTC: decrement -1h                                                                                                    |
| btn:[RC<br>L]   | Adjust RTC: increment +1h                                                                                                    |
| btn:[ 7 ]       | Cycle through available fonts                                                                                                   |
| btn:[ 9 ]       | Configure CPU speed. Toggle between 12MHz and 48MHz                                                                             |
| btn:[÷]         | Keyboard self test                                                                                                    |
| btn:[ 🛛 ]       | Self test                                                                                                    |
| btn:[ – ]       | Power reset                                                                                                    |
| btn:[+]         | Endless test                                                                                                    |
| btn:[ . ]       | Toggle decimal delimiter                                                                                                    |
| btn:[SS<br>T]   | Time/date adjustment.<br>Usage: Up btn:[+], Down btn:[–], Next btn:[□], Prev btn:[÷],<br>btn:[ENTER] to Set, btn:[ON] to Cancel |
| btn:[ G<br>TO ] | Toggle annunciator position                                                                                                    |

### 9.5. DM16

| Key          | Function description                                                                      |
|--------------|-------------------------------------------------------------------------------------------|
| btn:[ A<br>] | Display time/date for 5 minutes                                                           |
| btn:[C]      | Switch to serial console (see Serial Console for details)                                 |
| btn:[ E<br>] | System info. Firmware version, battery voltage, current frequency, etc.                   |
| btn:[ F ]    | Change LCD contrast. Param1: up btn:[+], down btn:[–], Param2: up btn:[CHS], down btn:[3] |

| Key             | Function description                                                                                                    |
|-----------------|----------------------------------------------------------------------------------------------------|
| btn:[BI<br>N]   | Reset LCD contrast to default values.                                                                                           |
| btn:[ST<br>O]   | Adjust RTC decrement -1h                                                                                                    |
| btn:[RC<br>L]   | Adjust RTC increment +1h                                                                                                    |
| btn:[7]         | Cycle through available fonts                                                                                                   |
| btn:[9]         | Configure CPU speed. Toggle between 12MHz and 48MHz                                                                             |
| btn:[÷]         | Keyboard self test                                                                                                    |
| btn:[ 🛛 ]       | Self test                                                                                                    |
| btn:[ - ]       | Power reset                                                                                                    |
| btn:[+]         | Endless test                                                                                                    |
| btn:[ . ]       | Toggle decimal delimiter                                                                                                    |
| btn:[GS<br>B]   | Time/date adjustment.<br>Usage: Up btn:[+], Down btn:[–], Next btn:[□], Prev btn:[÷],<br>btn:[ENTER] to Set, btn:[ON] to Cancel |
| btn:[ G<br>TO ] | Toggle annunciator position                                                                                                    |

### 9.6. DM41

| Tahle | 6. | Kev | Function  | Tahle | for | DM41 |
|-------|----|-----|-----------|-------|-----|------|
| rubie | υ. | кеу | 1 unction | Tuble | jui | DNH1 |

| Key           | Function description                                                                      |
|---------------|-------------------------------------------------------------------------------------------|
| btn:[ A<br>]  | Display time/date for 5 minutes                                                           |
| btn:[C]       | Switch to serial console (see Serial Console for details)                                 |
| btn:[ E<br>]  | System info. Firmware version, battery voltage, current frequency, etc.                   |
| btn:[CH<br>S] | Change LCD contrast. Param1: up btn:[R/S], down btn:[3], Param2: up btn:[.], down btn:[2] |
| btn:[EE<br>X] | Reset LCD contrast to default values.                                                     |
| btn:[ST<br>O] | Adjust RTC decrement -1h                                                                  |
| btn:[RC<br>L] | Adjust RTC increment +1h                                                                  |
| btn:[ 8 ]     | Configure CPU speed. Toggle between 12MHz and 48MHz                                       |

| Key           | Function description                                                                                                    |
|---------------|----------------------------------------------------------------------------------------------------|
| btn:[9]       | Keyboard self test                                                                                                    |
| btn:[x□<br>y] | Time/date adjustment.<br>Usage: Up btn:[+], Down btn:[–], Next btn:[□], Prev btn:[÷],<br>btn:[ENTER] to Set, btn:[ON] to Cancel |
| btn:[ R🛛<br>] | Toggle annunciator position                                                                                                    |

# **Chapter 10. Illustrations**

### 10.1. Horizontal units size comparison

"L" format dimensions

| 79 mm (3 ½ in) |                                            | credit card format dimensions |
|----------------|--------------------------------------------|-------------------------------|
|                | 129 mm (5 <sup>3</sup> ⁄ <sub>32</sub> in) | 88 mm (3 ½ in)                |

### 10.2. DM15

|                                                       | 15.000 15                            |                                                    |                                     |                                     |                                                     |                                   |                                   |                                   |                   |
|-------------------------------------------------------|--------------------------------------|----------------------------------------------------|-------------------------------------|-------------------------------------|-----------------------------------------------------|-----------------------------------|-----------------------------------|-----------------------------------|-------------------|
|                                                       |                                      |                                                    |                                     |                                     |                                                     |                                   | ี รห                              | vissM                             | icros             |
| A<br>VX<br>X <sup>2</sup><br>LBL<br>SST<br>BST<br>BST | B<br>ex<br>LN<br>HYP<br>GTO<br>HYP-1 | C<br>10 <sup>X</sup><br>LOG<br>DIM<br>SIN<br>SIN-1 | D<br>yx<br>%<br>(i)<br>COS<br>COS-1 | E<br>1/x<br>△%<br>I<br>TAN<br>TAN-1 | MATRIX<br>CHS<br>ABS<br>RESULT<br>EEX<br>T<br>RAN # | FIX<br>7<br>DEG<br>x &<br>4<br>SF | SCI<br>8<br>RAD<br>DSE<br>5<br>CF | ENG<br>9<br>GRD<br>ISG<br>6<br>F? | SOLVE             |
| R/S<br>P/R                                            | GSB<br>RTN                           | R+<br>R+                                           | x≥y<br>RND<br>FRAC<br>STO<br>INT    |                                     |                                                     | 1<br>+P<br>x1<br>0<br>x           | 2<br>+H<br>ŷ,ſ                    | 3<br>+DEG<br>L.R.<br>Σ+<br>Σ-     | Py,x<br>+<br>Cy,x |

| ۲ |      |                                          |                                                                   |   |                  |                | ۲ |
|---|------|------------------------------------------|-------------------------------------------------------------------|---|------------------|----------------|---|
|   |      | DM15L                                    |                                                                   | Σ |                  |                |   |
|   |      | R = nnnnn.x<br>nnnnn + yy<br>s xxx > xxx | $\begin{array}{c} n \\ nnnn-yy \\ s xx \\ \Sigma x^2 \end{array}$ |   |                  |                |   |
|   |      |                                          |                                                                   |   |                  |                |   |
|   |      |                                          | $\Box_{\Gamma} = \Sigma_{xy}$                                     |   |                  |                |   |
|   |      |                                          | <u></u>                                                           |   |                  |                |   |
|   | [→P] |                                          |                                                                   |   |                  |                |   |
|   | →R   |                                          |                                                                   |   |                  |                |   |
|   |      |                                          |                                                                   |   |                  | $x = y  A^T B$ |   |
|   |      |                                          |                                                                   |   |                  |                |   |
|   |      |                                          |                                                                   |   |                  |                |   |
|   |      |                                          |                                                                   |   |                  |                |   |
|   |      |                                          |                                                                   |   |                  |                |   |
|   |      |                                          |                                                                   |   | 11 DIM A ≠ DIM B | S/N# 00000     |   |
| ۲ | RES  | ET PGM                                   |                                                                   |   | ssMicros GmbH    |                | ۲ |

| 15.000 15<br>RAD                                                                            |                                                                       |  |  |  |  |  |  |
|---------------------------------------------------------------------------------------------|-----------------------------------------------------------------------|--|--|--|--|--|--|
| Swiss Micros DM-15                                                                          | Silver Edition                                                        |  |  |  |  |  |  |
| $\begin{array}{c ccccccccccccccccccccccccccccccccccc$                                       | IX SCI ENG SOLVE<br>8 9 ÷<br>EG RAD GRD x≤y                           |  |  |  |  |  |  |
| LBL HYP DIM (I) I RESULT X<br>SST GTO SIN COS TAN EEX A<br>BST HYP-1 SIN-1 COS-1 TAN-1 77 S | $\begin{array}{c ccccccccccccccccccccccccccccccccccc$                 |  |  |  |  |  |  |
| PSE ∑ PRGM REG PREFIX RAN # ◆<br>R/S GSB R♦ X≷Y ◆ E                                         | R +H.MS +RAD Re≥im<br>2 3 —                                           |  |  |  |  |  |  |
| ON <b>f g</b> STO RCL R                                                                     | $\frac{\hat{y}_{,r}}{\hat{z}_{+}} = \frac{LR}{2} + \frac{Py_{,x}}{2}$ |  |  |  |  |  |  |
|                                                                                             | <u>ε s Σ-</u> Cy,x                                                    |  |  |  |  |  |  |

### **10.3. DM16**

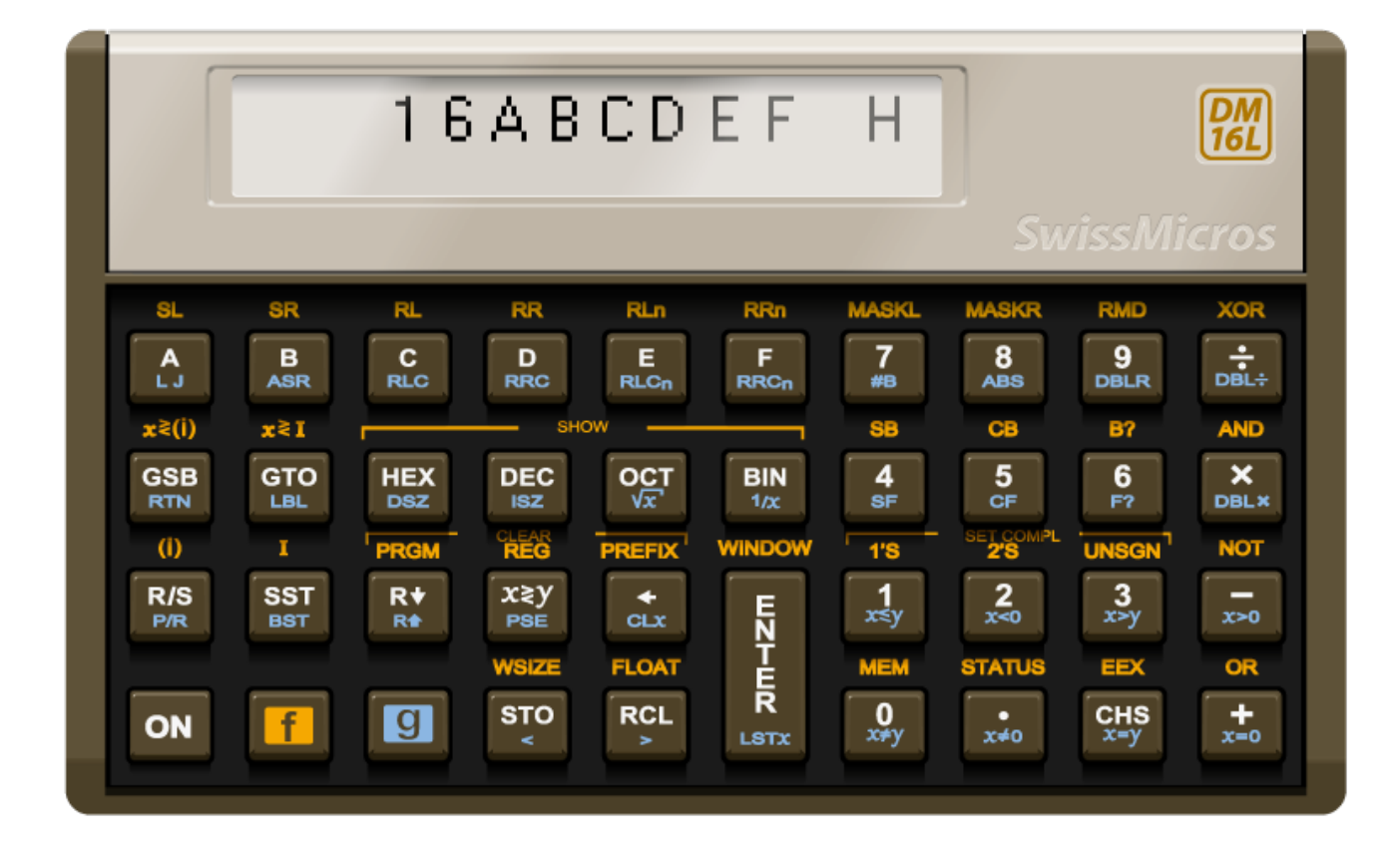

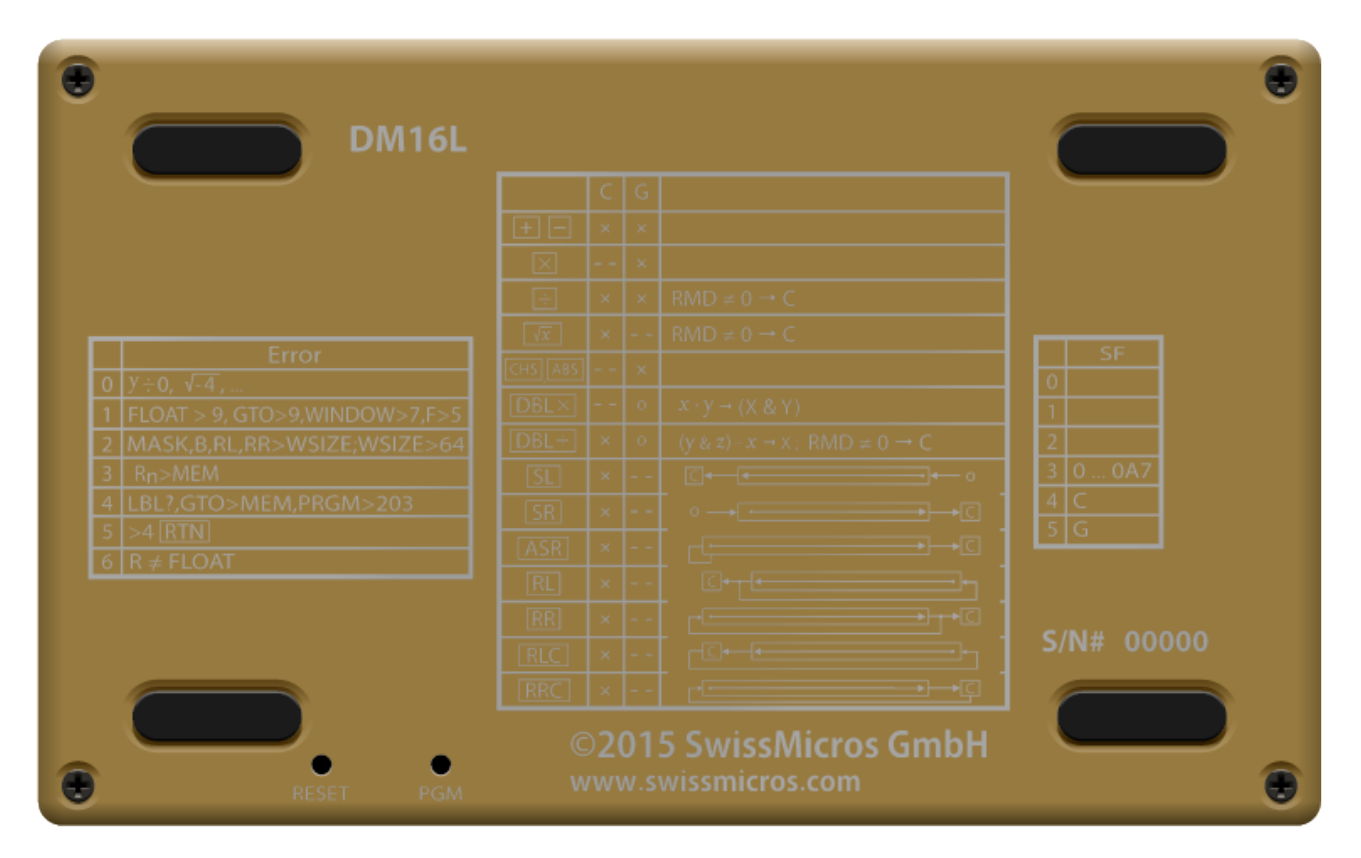

| 16ABCDEF H                                                                                                    |  |  |  |  |  |  |  |  |
|----------------------------------------------------------------------------------------------------|--|--|--|--|--|--|--|--|
| Swiss Micros DM-16 Silver Edition                                                                                                    |  |  |  |  |  |  |  |  |
| SL       SR       RL       RR       RLn       RRn       MASKL       MASKR       RMD       XOF         A       B       C       D       E       F       7       8       9       9          L J       ASR       RLC       D       E       F       7       8       9           X2(I)       X2I       RRC       RRC       RRCn       #B       ABS       DBLR              DBLR |  |  |  |  |  |  |  |  |

### **10.4. DM12**

| 1 2,                                                                                                    | 0 0 0.0 0                                                                                                    |                                                                             |                                              |        |
|----------------------------------------------------------------------------------------------------|----------------------------------------------------------------------------------------------------|-----------------------------------------------------------------------------|----------------------------------------------|--------|
| 1.1                                                                                                    |                                                                                                    |                                                                             | SwissMic                                     | ros    |
| AMORTINTNPVniPV12 x12+CFoPRICEYTMSL $y^{X}$ $1/x$ %T $y^{X}$ $1/x$ %TLNP/R $\Sigma$ PRGIP/RSSTR+PSEBSTGTO | RND     IRR       PMT     FV       CFJ     NJ       Derection     DB       ∆%     %       FRAC     %       INTG     CLAX       X≥Y     CLX       X≥Y     CLX | CHS<br>DATE 7<br>BEG<br>EEX<br>ADYS 4<br>D.MY<br>PREFIX<br>PREFIX<br>E<br>T | 8 9<br>MEM<br>5 6<br>x w<br>2<br>y,r 3<br>nl | ÷<br>× |
| ON <b>f</b>                                                                                               | STO RCL                                                                                                    |                                                                             | • Σ+<br>s Σ-                                 | +      |

|   |       |         |                                                                                                    | DM10       |
|---|-------|---------|----------------------------------------------------------------------------------------------------|------------|
|   | EPR   |         | $\frac{16 \text{ S}}{16 \text{ SOYD}} \rightarrow \text{DEP}_1(\text{SL})$ $\frac{16 \text{ SOYD}}{16 \text{ SOYD}} \rightarrow \text{DEP}_1(\text{SOYD})$ $\frac{1251116 \text{ DB}}{x \equiv y} \rightarrow \text{RDV}_1$ $\frac{1251116 \text{ DB}}{x \equiv y} \rightarrow \text{RDV}_1$ | S/N# 00000 |
| ۲ | RESET | PGM WWI |                                                                                                    | ۲          |

| 1 2,0 0 0.0 0                                                                                                    |                |  |  |  |  |  |  |
|----------------------------------------------------------------------------------------------------|----------------|--|--|--|--|--|--|
|                                                                                                    |                |  |  |  |  |  |  |
| n<br>12x<br>12+<br>PV<br>PWT<br>CFo<br>CFJ<br>FV<br>NJ<br>DATE<br>BEG                                                                              | 8 9 ÷          |  |  |  |  |  |  |
| PRICE     YIM     SL     SOYD     DB       yx     1/x     %T     2%     %     EEX     4       yx     ex     LN     FRAC     INTG     ADYS     D.MY | 5 6 ×          |  |  |  |  |  |  |
| P/R Σ PRGM FIN REG PREFIX<br>R/S SST R+ XξY CLX E 1<br>PSE BST GTO x≤y x=0 N x,r                                                                   | ŷ,r 3 –        |  |  |  |  |  |  |
|                                                                                                    | • Σ+ +<br>s Σ- |  |  |  |  |  |  |
|                                                                                                    | Δ Σ-Ι Δ        |  |  |  |  |  |  |

### 10.5. DM11

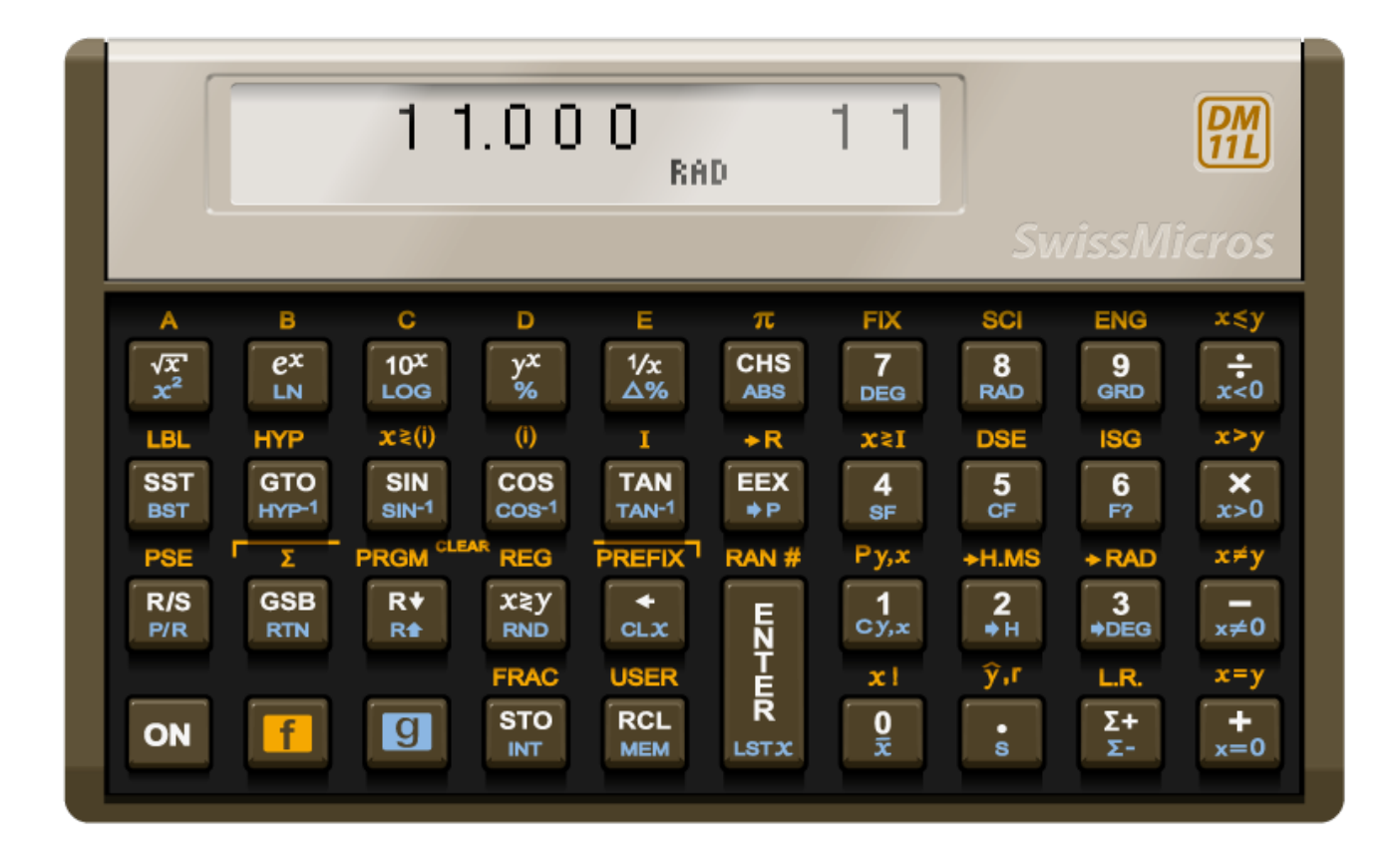

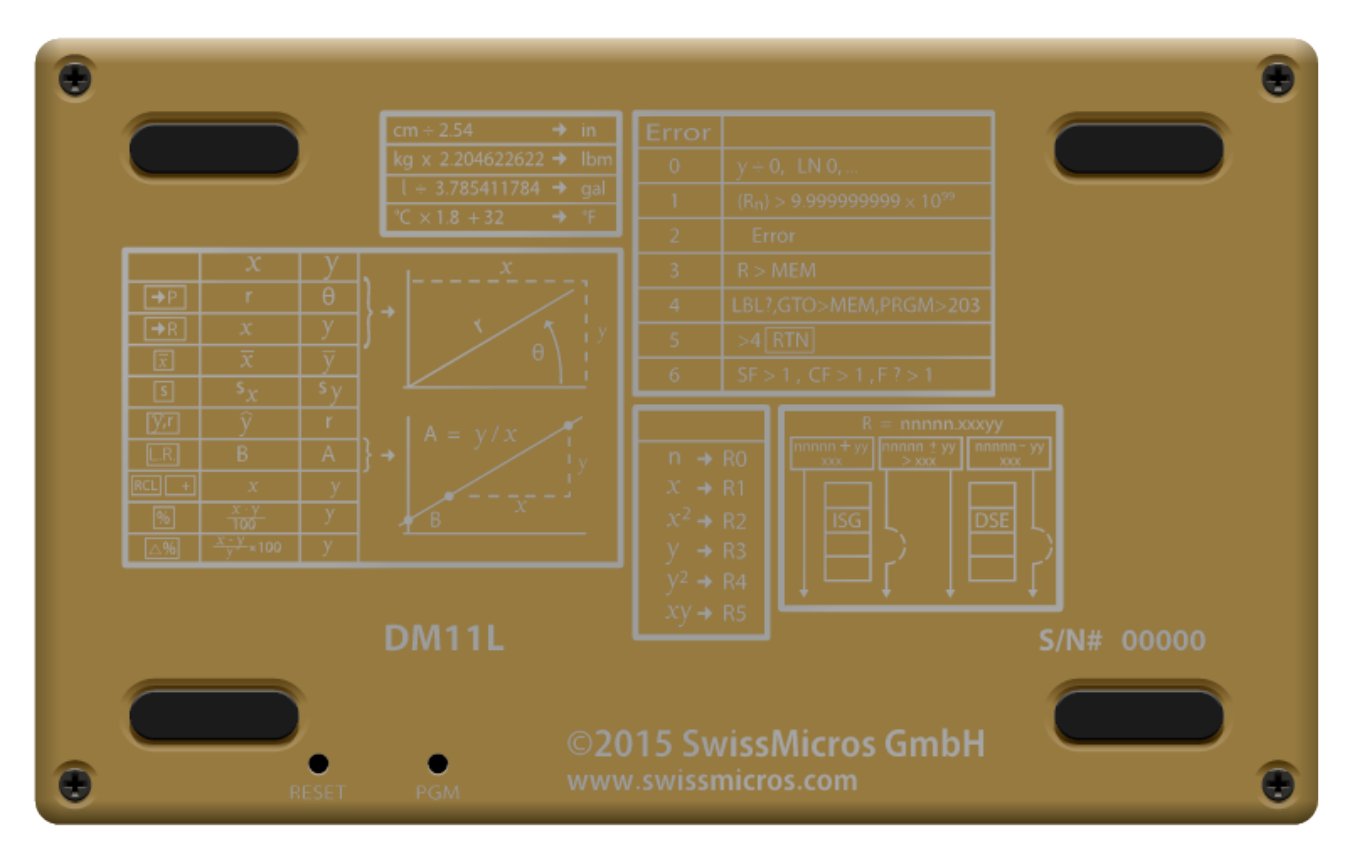

| 1 1.0 0 0 1 1<br>RAD                                                                                                    |                                                                                                    |                                                                                                    |                                                      |                                                                             |  |  |
|----------------------------------------------------------------------------------------------------|----------------------------------------------------------------------------------------------------|----------------------------------------------------------------------------------------------------|------------------------------------------------------|-----------------------------------------------------------------------------|--|--|
| A B C<br>$\sqrt{X}$ $e^{X}$ $10^{X}$<br>LN LOG<br>LBL HYP X:(()<br>SST GTO SIN<br>HYP-1 SIN-1<br>PSE X PRG<br>R/S GSB R+<br>P/R RTN R+<br>ON f G | D E<br>y <sup>X</sup> <sup>1</sup> /x<br>% △%<br>(i) I<br>COS TAN<br>COS TAN<br>TAN <sup>1</sup><br>COS TAN<br>COS COS<br>TAN <sup>1</sup><br>COS COS<br>TAN<br>COS<br>TAN<br>COS<br>TAN<br>COS<br>TAN<br>COS<br>TAN<br>COS<br>TAN<br>COS<br>TAN<br>COS<br>TAN<br>TAN<br>COS<br>TAN<br>TAN<br>COS<br>TAN<br>TAN<br>COS<br>TAN<br>TAN<br>COS<br>TAN<br>TAN<br>COS<br>TAN<br>TAN<br>COS<br>TAN<br>TAN<br>COS<br>TAN<br>TAN<br>TAN<br>COS<br>TAN<br>TAN<br>COS<br>TAN<br>TAN<br>TAN<br>TAN<br>COS<br>TAN<br>TAN<br>TAN<br>COS<br>TAN<br>TAN<br>TAN<br>TAN<br>COS<br>TAN<br>TAN<br>TAN<br>TAN<br>TAN<br>COS<br>TAN<br>TAN<br>TAN<br>COS<br>TAN<br>TAN<br>TAN<br>TAN<br>TAN<br>COS<br>TAN<br>TAN<br>TAN<br>TAN<br>TAN<br>TAN<br>TAN<br>TAN | π     FIX       CHS     7       ABS     DEG       ◆R     x≈I       EEX     4       ●P     SF       RAN #     Py.x       E     1       Cy.x     1       ER     xI       ER     xI       O     x | SCI<br>SCI<br>SCI<br>SCI<br>SCI<br>SCI<br>SCI<br>SCI | x ≤y<br>+ <0<br>x > y<br>x > 0<br>x ≠ y<br>x ≠ 0<br>x = y<br>x = y<br>x = 0 |  |  |

### **10.6. DM41**

| ۲                      |      |   | DM41 |   | S/N# 00000 |  |  |   | ۲ |  |  |
|------------------------|------|---|------|---|------------|--|--|---|---|--|--|
|                        |      | b |      | d |            |  |  |   |   |  |  |
|                        | A    | В |      |   |            |  |  |   |   |  |  |
|                        |      |   |      |   |            |  |  |   |   |  |  |
|                        |      |   |      |   |            |  |  | R | S |  |  |
|                        |      |   |      |   |            |  |  |   |   |  |  |
|                        |      |   |      |   |            |  |  |   | W |  |  |
|                        |      |   |      |   |            |  |  |   |   |  |  |
|                        | EXIT |   |      |   |            |  |  |   |   |  |  |
| ©2015 SwissMicros GmbH |      |   |      |   |            |  |  |   | ۲ |  |  |

| D M<br>Swiss Micro                   | 4 1<br>50 DM-41                                                                                         | L                                                                          |                     |                                                   |                                                                       | 7                                               | ALPH                                               | A                                                              |
|--------------------------------------|----------------------------------------------------------------------------------------------------|----------------------------------------------------------------------------|---------------------|---------------------------------------------------|-----------------------------------------------------------------------|-------------------------------------------------|----------------------------------------------------|----------------------------------------------------------------|
| Y*YXZ+1/xABCLX%X2YFGT+XUSRPGMCLKNONf | x <sup>2</sup><br>√x <sup>1</sup><br>c<br>SIN <sup>-1</sup><br>SIN<br>H<br>ASN<br>XEQ<br>=<br>TIME<br>a | LOG<br>D<br>COS <sup>-1</sup><br>COS<br>I<br>BST<br>SST<br>LBL<br>STO<br>? | CLx/A<br>GTO<br>RCL | SG<br>CHS<br>K<br>RTN<br>EX<br>P<br>CAT<br>UNT-UR | x=y?<br>L<br>x=y?<br>+<br>a<br>x>y?<br>x>y?<br>x=0?<br>y<br>x=0?<br>y | SF<br>7<br>M<br>BEEP<br>4<br>R<br>FIX<br>7<br>V | CF<br>8 ×<br>P→R<br>5 s<br>SCI<br>2 w<br>LSTx<br>• | FS?<br>9<br>0<br>R→P<br>6<br>T<br>ENG<br>3<br>x<br>VIEW<br>R/S |

# **Appendix A: SDK**

SwissMicros believes that the user should have full control over the hardware. SwissMicros provides an SDK to get developers started.

The Voyager Series SDK can be downloaded from: dm\_lpc111x\_sdk.tar.gz.

# **Appendix B: Matrices in Extended DM15**

Solving lin.eq and matrix inversions is limited to matrices with sizes up to 8x8, by J.Fossy Weinzinger

The hp15c was a highlight of its time. It is noteworthy that the original nut code of hp15c is apparently fit for an extension of its RAM. As far as I can say, it work best for all but the inverse of a matrix larger than 8x8. The largest matrix the original hp15c could store was 8x8 - so the algorithm was optimized for that maximum in size.

The reason why the original algorithm fail for larger matrices is that it has to reorder the rows of the matrix under certain circumstances. How the rows are reordered is stored in the signs of the diagonal elements of the matrix. In a register (7 bytes - 14 nibbles) the sign is stored in a nibble as 0 for + or 9 for -. A nibble hold 4 bits - so in the sign is place for additional 3 bits. These remaining 3 bits are used to store the original row offset. This only work up to 8 rows. If a matrix has more than 8 rows, this will not work anymore. :-(

The intermediate step used for matrix division, matrix inverse and determinant of a matrix is called LU decomposition. It is described in the "HP15C advanced functions handbook" - Section 4 - "Using Matrix Operations" - "Understanding the LU Decomposition" on page 96/97 of the original manual from 1982 or on page 82/83 of the reproduction from 2012.

Do not trust the results of matrix division, matrix inverse or determinant of a matrice larger than 8x8.

An easy counter-example:

```
A(i,j) = 0 if j < (n - i + 1);

Otherwise A(i,j) = 1

b(i) = i

1 <= i,j <= n

A*x = b

=>

x(i) == 1 for all 1 <= i <= n

-----

A * x = b

0 0 0 0 ... 0 1 x(1) = 1

0 0 0 0 ... 1 1 x(2) = 2

...

0 1 1 1 ... 1 1 x(n-1) = n-1

1 1 1 ... 1 1 x(n) = n
```

The following program, also available as a dump, will fill pre-dimensioned matrix A, set size of

#### b, fill b and set result matrix to C.

Matrix testing program

| <pre>* f LBL D RCL DIM A STO 2 g TEST 6 xDy? g RTN f MATRIX 1 R0,R1 * f LBL 0</pre> | := 0 | 001-42,21,14<br>002-45,23,11<br>003- 44 2<br>004-43,30,6<br>005- 43 32<br>006-42,16,1<br>007-42,21,0 |
|-------------------------------------------------------------------------------------|------|----------------------------------------------------------------------------------------------------|
| RCL 2                                                                               |      | 008- 45 2                                                                                            |
| RCL 0                                                                               |      | 009- 45 0                                                                                            |
| -                                                                                   |      | 010- 30                                                                                              |
| 1                                                                                   |      | 011- 1                                                                                               |
| +                                                                                   |      | 012- 40                                                                                              |
| RCL 1                                                                               |      | 013- 45 1                                                                                            |
| g TEST 8 x <y?< td=""><td></td><td>014-43,30, 8</td></y?<>                          |      | 014-43,30, 8                                                                                         |
| g CLx                                                                               |      | 015- 43 45                                                                                           |
| g TEST 1 x>0?                                                                       |      | 016-43,30, 1                                                                                         |
| 1                                                                                   |      | 017- 1                                                                                               |
| USER STO A / USER                                                                   |      | 018u 44 11                                                                                           |
| GTO 0                                                                               |      | 019- 22 0                                                                                            |
| RCL 2                                                                               |      | 020- 45 2                                                                                            |
| 1                                                                                   |      | 021- 1                                                                                               |
| f DIM B                                                                             |      | 022-42,23,12                                                                                         |
| f MATRIX 1 R0,R1                                                                    | := 0 | 023-42,16, 1                                                                                         |
| * f LBL 1                                                                           |      | 024-42,21, 1                                                                                         |
| RCL 0                                                                               |      | 025- 45 0                                                                                            |
| USER STO B / USER                                                                   |      | 026u 44 12                                                                                           |
| GTO 1                                                                               |      | 027- 22 1                                                                                            |
| f RESULT C                                                                          |      | 028-42,26,13                                                                                         |
| g RTN                                                                               |      | 029- 43 32                                                                                           |

| DM15 dump | of the | matrix | testing | program |
|-----------|--------|--------|---------|---------|
|-----------|--------|--------|---------|---------|

| DM1 | 5_M1B           |                   |                    |                    |
|-----|-----------------|-------------------|--------------------|--------------------|
| 00  | 000000000000000 | 0000000000000000  | 000000000000000000 | 00b10000000000     |
| 04  | 000000fffff000  | 00000000000000c   | 000000000000000000 | c0b9ab9a000eae     |
| 08  | 000000000000000 | 2fafcbefbe2280    | 00000000000040     | 000000000000000000 |
| 10  | 000000000000000 | 0000000000000000  | 000000000000000000 | 1a0000000000000    |
| 14  | 01017980433000  | 1b2d2d2d2d2d2d    | 000000000005fb     | 000000000000000000 |
| 18  | 000000000000000 | 0000000000007f    | 00000000c00000     | 0000000000000000   |
| bc  | 000000000000000 | 01000000000001    | 00000000000000000  | 000000000000000000 |
| f8  | 000000000000000 | 00000000000000000 | 000000000000000000 | 0000b28c114bbf     |
| fc  | 300191ff9bf132  | 104abff171a278    | 31faf1fb303200     | 91ffb27642aa0d     |
| A:  | 000000fffff000  | B: 000000fffffea  | e C: c0b9ab9a00    | 0eae               |
| Μ:  | f000bffffff7fb  | N: 000000000000   | 0 G: 04            |                    |
|     |                 |                   |                    |                    |

Then use it like this:

```
<n> ENTER f DIM A
f D
RCL MATRIX b
RCL MATRIX A
/
f USER
f MATRIX 1
RCL C
RCL C
...
f USER
```

To do the test:

- Dimension A
- Call D
- Key in the calculation
- Divide b by A
- Check if all elements of C are equal to 1

If 0<n<9 all elements of C will be equal to 1, but if n>8 the algorithm will fail and C will hold totally wrong values. Due to an overflow, the display will blink.

Further investigations lead to the following results:

- Mx 1x1 .. 8x8 give correct results.
- Mx 9x9 .. 11x11 give wrong results.
- Mx 12x12 .. 14x14 never end  $\Rightarrow$  endless loop